#### Instructions for Entering Departmental Accomplishments & Concluding Reflections into Compliance Assist

1. Sign in to Campus Labs (use the link on the Student Development Assessment webpage).

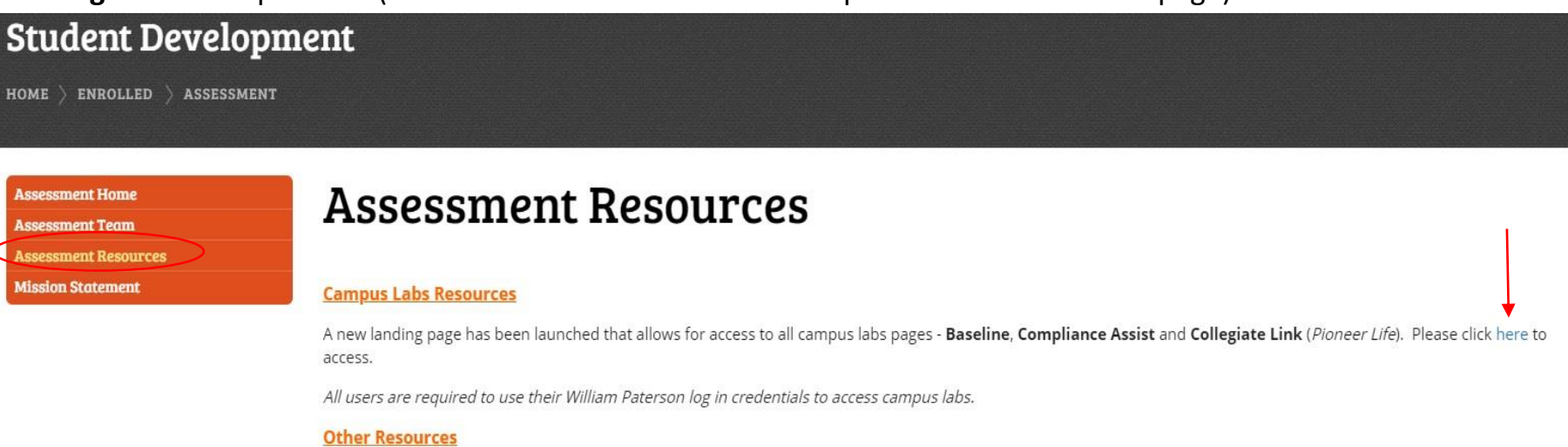

Institutional Research and Assessment - please click here to access IR&A.

| Authentication Requination         You have chosen William Paterson Universassword below, then click the Login but         Username         Password         Login | red<br>ersity as your home institution. Please enter your WPU username and<br>tton.<br>Forgot Your Password? >><br>Need Help? >>        |    |
|----------------------------------------------------------------------------------------------------|----------------------------------------------------------------------------------------------------|----|
|                                                                                                    | Home   Employment Opportunities   Campus Map   Contact Us<br>William Paterson University   300 Pompton Rd   Wayne NJ 07470   973-720-20 | po |

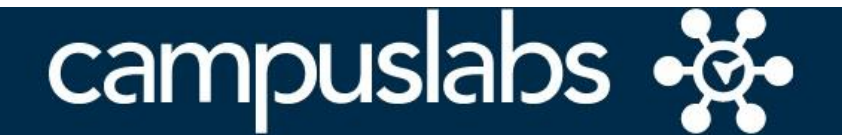

Your Campus Labs Platform at William Paterson University of New Jersey

#### **Baseline**

Assess student learning and success through surveys, rubrics, and benchmarking

## **Compliance Assist**

Connect and manage your program review and accreditation efforts

### **Course Evaluations**

Elevate teaching and learning with meaningful data

#### Engage

Promote meaningful engagement experiences across campus

#### Faculty

Manage course rosters, course evaluations, and more with a personalized dashboard Outcomes

Assess academic and co-curricular alignment and performance

**Planning** Connect and manage your strategic planning efforts

# 3. Click on Plans.

| lanning                                                                                                    |                                    |         |   |                                                           |
|----------------------------------------------------------------------------------------------------|------------------------------------|---------|---|-----------------------------------------------------------|
| FY 2019                                                                                                    |                                    |         |   |                                                           |
| Plans Dashboard                                                                                                    |                                    |         |   |                                                           |
| Assessment Cycles                                                                                                    |                                    |         |   | Plans                                                     |
| There are no Assessment Cycles active at this time.     Create a new Assessment Cycle to monitor institutional progress on a dy | namic site administrator dashboard |         |   | University Mission and Strategic Plan<br>7/1/12 - 6/30/22 |
|                                                                                                    |                                    |         |   | Unit-Level Key Performance Indicator<br>10/1/18 - 9/30/31 |
| My Plan Items                                                                                                    |                                    |         |   | College Mission and Strategic Plans                       |
| FILTER                                                                                                    | Sort                               | Default | • | 7/1/18                                                    |
| My Items (0) Responsible Items (0)                                                                                              |                                    |         |   | Academic Program Assessment                               |
| You have not created any items in FY 2019.                                                                                      |                                    |         |   | Academic Affairs                                          |
| Show 10 + Viewing 0.0 of 0                                                                                                    |                                    |         |   | Administration and Finance                                |
|                                                                                                    |                                    |         |   | Enrollment Management                                     |
|                                                                                                    |                                    |         |   |                                                           |

4. Click on My Units. Make sure you are in correct FY and in Student Development.

| Ŕ            | Planning                                                                                                    |                               |      |         |   |               |
|--------------|----------------------------------------------------------------------------------------------------|-------------------------------|------|---------|---|---------------|
| **<br>@<br>* | FY 2019 FY 2019 FY 201 | FY 2019 / STUDENT DEVELOPMENT | Sort | Default | • | + Plan Item ▼ |
|              | Division of Student Development                                                                                                    |                               |      |         |   |               |

5. Click on your **department name**, and then **Plan Item**. Then click on **SD Additional Departmental Accomplishment** from the drop-down menu.

| *<br>@<br>* | FY 2019       Student Development                                                     | Services     Assessment Services                                                                                       |                                                              |                                                                                  |                                                                      |                                                              |  |
|-------------|---------------------------------------------------------------------------------------|----------------------------------------------------------------------------------------------------|--------------------------------------------------------------|----------------------------------------------------------------------------------|----------------------------------------------------------------------|--------------------------------------------------------------|--|
|             | My Units Institution                                                                  | Plan Items                                                                                                    |                                                              |                                                                                  |                                                                      |                                                              |  |
|             | <b>Q</b> search                                                                       | FILTER                                                                                                    | Sort                                                         | Default                                                                          | •                                                                    | + Plan Item -                                                |  |
|             | William Paterson University<br>Division of Student Development<br>Student Development | Continue CAS Review Process<br>Assessment Services<br>1:SD Departmental Strategic Goal                                 | Student E<br>SD Depar<br>SD Asses<br>SD Depar                | Development Si<br>"tmental Strate<br>sment Project<br>"tmental Missio            | rategic Go<br>gic Goal<br>In Stateme                                 | ent                                                          |  |
|             | Assessment Services                                                                   | Manage Student Development Assessment Work and Processe<br>Assessment Services<br>2:SD Departmental Strategic Goal     | SD Additi<br>SD Depar<br>Student I<br>Student I<br>Student I | onal Departme<br>tmental Cond<br>Development D<br>Development L<br>Development S | ntal Accon<br>iding Refle<br>ivision Mis<br>earning Do<br>trategic O | nplishment<br>ections<br>sion Statement<br>omain<br>giective |  |
|             |                                                                                       | Professional Development of Assessment Team Members                                                                    |                                                              |                                                                                  |                                                                      |                                                              |  |
|             | •                                                                                     | Assessment Services<br>3:SD Departmental Strategic Goal                                                                |                                                              |                                                                                  |                                                                      | Completed<br>7/1/18 - 6/30/19                                |  |
|             |                                                                                       | New SD Additional Departmental Accomplishment Item<br>Assessment Services<br>SD Additional Departmental Accomplishment |                                                              |                                                                                  |                                                                      | 10/1/18 - 9/30/19                                            |  |
|             |                                                                                       | New SD Departmental Concluding Reflections Item Assessment Services                                                    |                                                              |                                                                                  |                                                                      |                                                              |  |

6. Complete form by entering **Accomplishment #1:** *Accomplishment Title* into the title field and a brief summary of the accomplishment into the **Summary of Accomplishment** field. *On this screen you will also have the option to upload supporting documents or link to data stored in Baseline*. Once finished, scroll down and click on done. Repeat this step until you have entered all of your departmental accomplishments for the year.

| • <b>&amp;</b> • P | Planni | ng                                                                                               |                   |
|--------------------|--------|--------------------------------------------------------------------------------------------------|-------------------|
| а<br>Ф             | <      | Edit Plan Item                                                                                   |                   |
| ¢                  |        | Template: SD Additional Departmental Accomplishment Summary of Accomplishment *                  |                   |
|                    |        | Start * 10/01/2018 End * 09/30/2019 Progress Progress Providing Department * Assessment Services |                   |
|                    |        | Summary of Accomplishment<br>File ▼ Edit ▼ View ▼ Insert ▼ Format ▼ Tools ▼ Table ▼              | ,<br>a            |
|                    |        | Supporting Documents<br>Linked Documents<br>There are no attachments.                            | + Linked Document |

7. To enter **Departmental Concluding Reflections**, click on **Plan Item**. Then click on **SD Departmental Concluding Reflections** from the drop-down menu.

| ≏<br>₽ | <ul> <li>FY 2019</li> <li>Student Development</li> <li>My Units</li> <li>Institution</li> </ul>              | FY 2019 / STUDENT DEVELOPMENT Assessment Services   Plan Items     Reports   Documents   FILTER                                                                                                    | Sort Default                                                                                                    |
|--------|----------------------------------------------------------------------------------------------------|----------------------------------------------------------------------------------------------------|----------------------------------------------------------------------------------------------------|
|        | William Paterson University<br>Division of Student Development<br>Student Development<br>Assessment Services | Continue CAS Review Process<br>Assessment Services<br>1:SD Departmental Strategic Goal<br>Manage Student Development Assessment Work and Processe<br>Assessment Services<br>2:SD Departmental Strategic Goal                                                                                  | Student Development Strategic Goal<br>SD Departmental Strategic Goal<br>SD Assessment Project<br>SD Departmental Mission Statement<br>SD Additional Departmental Accomplishment<br>SD Departmental Concluding Reflections<br>Student Development Division Mission Statement<br>Student Development Learning Domain<br>Student Development Strategic Objective |
|        |                                                                                                    | Professional Development of Assessment Team Members Assessment Services 3:SD Departmental Strategic Goal New SD Additional Departmental Accomplishment Item Assessment Services SD Additional Departmental Accomplishment New SD Departmental Concluding Reflections Item Assessment Services | Completed<br>7/1/18 - 6/30/19<br>10/1/18 - 9/30/19                                                                                                    |

8. Complete this form by entering **Concluding Reflection #1:** *Title* into the title field and a brief summary of your reflections into the **Concluding Reflection** field. Once finished, scroll down and click on done. Repeat this step until you have entered all of your concluding reflections for the year.

| lann | ing                                                                                                    |
|------|----------------------------------------------------------------------------------------------------|
|      | FY 2019 / STUDENT DEVELOPMENT                                                                                                    |
| <    | Edit Plan Item                                                                                                    |
|      | Template: SD Departmental Concluding Reflections                                                                                                    |
|      | Title *                                                                                                    |
|      | <u> </u>                                                                                                    |
|      | Start *                                                                                                    |
|      | 10/01/2018                                                                                                    |
|      | End *                                                                                                    |
|      | 09/30/2019                                                                                                    |
|      | Progress                                                                                                    |
|      | <b>•</b>                                                                                                    |
|      | Providing Department *                                                                                                    |
|      | C Assessment Services                                                                                                    |
|      | Concluding Reflections<br>At this point, you should have already written an end-of-year update for each of your<br>specific departmental goals for this past year. Those end-of year updates for each<br>departmental goal should have described the outcomes of whatever it is you did in<br>service of trying to accomplish that goal. Here we are asking you to reflect on the more<br>general conclusions you are drawing from your past year. In light of these various<br>outcomes. In other words if you add the outcomes up or put them all together and<br>think about the collective impact upon and implications for your overall department –<br>what do these outcomes say about where you go next? For example, what are the<br>implications for program modification, or program<br>augmentation? You may address each of the goals and outcomes separately if that<br>makes more sense, but if some of them are related and you can draw more general<br>operational conclusions that would be better. You may think of these conclusions as<br>logically leading to your next set of goals for the upcoming Academic Year. |
|      | File - Edit - View - Insert - Format - Tools - Table -                                                                                                    |
|      | ★ ★ Formats ★ B I E E E E E E E E Ø E                                                                                                    |
|      |                                                                                                    |
|      |                                                                                                    |
|      |                                                                                                    |